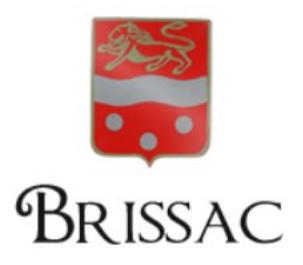

# Contribution au site de la Commune

Vous êtes une association / un Professionnel, et vous désirez vous mettre en valeur. La commune de Brissac vous met à disposition une page internet et un accès pour enregistrer vos évènements sur l'agenda des manifestations (uniquement pour les associations).

L'accès à la contribution est limité à un compte Neopse par association / Professionnel

Toute création, modification fait l'objet d'une validation par l'administration du site.

## PAS A PAS

### **1-** Comment devenir contributeur

- Se rendre sur le site de la commune <u>https://brissac34.fr/fr/</u>

- Pour cela aller dans la rubrique vie pratique puis associations puis annuaire des associations

Tout en bas de la page, télécharger et prendre connaissance du document comment devenir contributeur qui expose le processus à suivre et les conditions générales d'utilisation Cliquer ensuite sur Accès à la contribution ; s'ouvre une page de l'application Neopse

#### **2-** Créer son compte

Cliquez sur « **je m'inscris** » et remplissez les informations demandées

|                       | NEOPSE                              |
|-----------------------|-------------------------------------|
|                       | Bienvenue                           |
|                       | dans l'univers NEOPSE               |
| Adresse email         | Capture rectangulaire               |
| Mot de passe          | 0                                   |
| Mot de passe oublié ? | Je reste connecté(e)                |
|                       | JE ME CONNECTE                      |
|                       | Pas de compt : Je m'inscris         |
|                       | Copyright NEOPSE - Mentions légales |

| NEOPSE                                                                   |                                                                                                    |  |  |  |
|--------------------------------------------------------------------------|----------------------------------------------------------------------------------------------------|--|--|--|
| Rienvenue                                                                | Je suis                                                                                                    |  |  |  |
| Dienvenue                                                                | OM.OMme.                                                                                                    |  |  |  |
| Je m'inscris pour rejoindre la plateforme NEOPSE de Réseau des Communes. | Prénom                                                                                                    |  |  |  |
|                                                                          | Nom                                                                                                    |  |  |  |
| Déjà inscrit(e) ? Je me connecte                                         | Je choisis un nom d'utilisateur                                                                                                   |  |  |  |
|                                                                          | Adresse email                                                                                                    |  |  |  |
|                                                                          | Je répète l'adresse email                                                                                                    |  |  |  |
|                                                                          | Mot de passe                                                                                                    |  |  |  |
|                                                                          | Je répète le mot de passe                                                                                                    |  |  |  |
|                                                                          | J'accepte les Conditions Générales d'Utilisation de Réseau des<br>Communes. Politique concernant les données personnelles.        |  |  |  |
|                                                                          | JE M'INSCRIS                                                                                                    |  |  |  |
|                                                                          | <i>Ce site est protégé par hCaptcha. La politique de confidentialité et les conditions d'utilisation de hCaptcha s'appliquent</i> |  |  |  |

\* Attention : votre mot de passe doit comporter au minium 10 caractères et être composé d'au moins un caractère en majuscule, un caractère en minuscule et un chiffre.

Un mail vous sera adressé sous quelques heures par Neopse afin que vous validiez la création de votre compte.

Vous pourrez ainsi vous reconnecter ultérieurement à partir du lien contenu dans ce mail, et avec votre mot de passe précédemment défini :

**3-** Vous arrivez sur la page suivante :

|                                                                       | NEOPSE                                                                      |  |  |  |  |  |  |
|-----------------------------------------------------------------------|-----------------------------------------------------------------------------|--|--|--|--|--|--|
|                                                                       | dans l'univers NEOPSE                                                       |  |  |  |  |  |  |
| <ul> <li>Félicitations ! Votre o<br/>avec vos identifiants</li> </ul> | compte est maintenant activé ! Vous devez vous connecter<br>pour y accéder. |  |  |  |  |  |  |
| Adresse email<br>PascaleGautierWill                                   | Capture rectangulaire                                                       |  |  |  |  |  |  |
| Mot de passe                                                          | 0                                                                           |  |  |  |  |  |  |
| Mot de passe oublié ?                                                 | je reste connecté(e)                                                        |  |  |  |  |  |  |
|                                                                       | JE ME CONNECTE                                                              |  |  |  |  |  |  |
|                                                                       | Pas de compte : je m'inscris                                                |  |  |  |  |  |  |
|                                                                       | Copyright NEOPSE - Mentions légales                                         |  |  |  |  |  |  |

Cliquez sur « Suivant » (petite présentation de l'outil Neopse), puis à la fin de cette présentation, cliquez sur « Je commence ».

4- Cette page d'accueil va vous permettre d'inscrire vos informations (associations ou professionnels) sur le site de la commune de Brissac

|                                 | MON COMPTE<br>@echecsbrisac! •                | <b>€</b> , . ⊖.                                                                                                    |
|---------------------------------|-----------------------------------------------|----------------------------------------------------------------------------------------------------|
| Tableau de bord                 | Mes raccourcis<br>Je crée un raccourci        | Suggestions d'abonnements <b>o</b><br>Je ne me suis pas<br>geolocalisé(e) sur une                                             |
| Mes abonnements                 | Je découvre les outils NEOPSE disponibles     | réceptionner de suggestions<br>d'abonnements. Je peux<br>complèter ma localité en me<br>rendant sur mon profil.<br>PARAMETRES |
| 🌣 Paramètres 🗸 🗸                | Site Internet Espace collaboratif Billetterie |                                                                                                    |
| MESSAGERIE  Réseau des Communes | Réseau de Communes sur les réseaux sociaux    | Aide                                                                                                    |

Cliquez sur **« Mes abonnements »** et **« Je recherche un projet »**, indiquez le code postal 34190 et choisir **« Brissac ».** 

Cliquez sur « je recherche un projet Neopse dans cette localité »

#### Une liste s'affiche : Choisir « Commune de Brissac », « Je m'abonne »

#### Cliquez sur « je confirme »

5- Sur cette page vous pouvez désormais contribuer en créant votre fiche sur l'annuaire

|                         | <sup>MON COMPTE</sup><br>Abonnement à un projet N                                 | EOPSE 🔺                                            | <b>9</b> O    |
|-------------------------|-----------------------------------------------------------------------------------|----------------------------------------------------|---------------|
| Tableau de bord         | Commune de Brissac<br>S a place de la Mairie                                      |                                                    |               |
| Mes abonnements         | FRANCE                                                                            |                                                    |               |
| Commune de Brissac      |                                                                                   |                                                    |               |
| Je recherche un Projet  | en mettant à jour vos données, vous parti                                         | icipez à la vie du village                         |               |
| B Mes commandes         | - Annuaire de la santé<br>- Annuaire des professionnels<br>- Annuaire touristique | - Annuaires des associations<br>- Petites annonces |               |
| 🏚 Paramètres 💦 .        |                                                                                   |                                                    |               |
| Messagerie              | SAISINE PAR VOIE ELECTRONIQUE                                                     |                                                    | JE ME DÉSABO. |
| © Réseau des Communes 🔇 |                                                                                   |                                                    |               |

Descendre en bas de page

Dans **« Contribuez au site »**, Cliquez sur **« annuaire des associations »** ou **« annuaire des professionnels »**, selon ce qui vous concerne.

#### Cliquez sur « J'enregistre une fiche »

| 43 | sui « j em eg          | 150 | e une nun                           | - "           |                     |             |                                      |                        |
|----|------------------------|-----|-------------------------------------|---------------|---------------------|-------------|--------------------------------------|------------------------|
|    |                        |     | MON COMPTE / COMMU<br>Annuaires des | NE DE BRISSAC | ions 🔺              |             |                                      | <b>∮</b> , . ⊜.        |
|    |                        |     |                                     |               |                     |             |                                      |                        |
|    | 🕂 Tableau de bord      |     |                                     |               |                     |             | J'ACCEDE A LA GESTION DES EVENEMENTS | J'ENREGISTRE UNE FICHE |
|    | 进 Mes abonnements      | ~   | Nom                                 |               | Catégorie           |             | Statut                               | Gérer                  |
|    | Commune de Brissac     |     | Je découvre le                      | es outils NEC | DPSE disponibles    |             |                                      |                        |
|    | Je recherche un Projet |     |                                     |               |                     | Mit T       |                                      |                        |
|    | Mes commandes          | ~   | Site Inte                           | rnet          | Espace collaboratif | Billetterie |                                      |                        |
|    | 🏚 Paramètres           |     |                                     |               |                     |             |                                      |                        |
|    | MESSAGERIE             |     |                                     |               |                     |             |                                      | Aide                   |
|    | © Reseau des Communes  | < l |                                     |               |                     |             |                                      |                        |

Cliquez sur **« aucune sélection »**, afin d'afficher le menu déroulant la liste des professionnels (ou associations) Sélectionnez une fiche déjà existante (pour une mise à jour) ou bien cliquez sur **« nouvelle fiche »** en bas du menu (pour une création) Cliquez sur **« je poursuis »** 

|                        |   | MON COMPTE / COMMUNE DE BRISSAC / ANNUAIREM & CASSOCIATIONS<br>Enregistrement d'une fiche 🔺      |                                        |          | ❹           |
|------------------------|---|--------------------------------------------------------------------------------------------------|----------------------------------------|----------|-------------|
| 📲 Tableau de bord      |   | Je choisis une fiche existante dans la liste proposée ou je propose d'en<br>créer une nouvelle : | AUCUNE SÉLECTION<br>Brissac Omni sport |          |             |
| 🕒 Mes abonnements      | ~ |                                                                                                  | Chasse SPCB<br>K'DANSE                 | < RETOUR | JE POURSUIS |
| Commune de Brissac     |   |                                                                                                  | L'Âge d'Or                             |          |             |
| Je recherche un Projet |   |                                                                                                  | LES AMIS DE NOTRE-<br>DAME DU SUC      |          |             |
| Mes commandes          | Ť |                                                                                                  | Partons du bon pied                    |          |             |
|                        |   |                                                                                                  | THAURAC TENNIS CLUB                    |          |             |
| MESSAGERIE             |   |                                                                                                  | toutentoi<br>Urban Fight               |          | Aide        |
| © Réseau des Communes  |   |                                                                                                  | Nouvelle fiche                         |          |             |

6- Pour la création d'une fiche, remplissez bien toutes les lignes demandées, notamment tous les visuels tels que vignette, images, pièces jointes...et cliquez sur « **j'envoie** »

|                         | MON COMPTE / COMMUNE DE BRISSAC / ANNUAIRES DES ASS<br>Enregistrement d'une fiche 🔺                             | SOCIATIONS                    | <b>∮</b> . ⊖. |
|-------------------------|----------------------------------------------------------------------------------------------------|-------------------------------|---------------|
|                         |                                                                                                    |                               |               |
| 🗜 Tableau de bord       | Informations générales concern                                                                                  | ant l'association             |               |
| 🖽 Mes abonnements 🛛 🧹   | Nom de l'association                                                                                            |                               |               |
| Commune de Brissac      | Objet                                                                                                    |                               | 0             |
| Je recherche un Projet  |                                                                                                    |                               |               |
| 🖹 Mes commandes 🗸 🗸     | Catégorie                                                                                                    | AUCUNE SÉLECTION -            |               |
| 🏚 Paramètres 🛛          | Description 👔                                                                                                   |                               |               |
| MESSAGERIE              | X     C     C     C     C     C       B     I     U     S     x₀     x²     III     III     III     III     III | Ω-<br>≞ ≝ ≡  +5 5()∞ ⇔ №  ≣ Ω | Aide          |
| © Réseau des Communes 🕻 |                                                                                                    |                               |               |

- **7-** Pour la modification d'une fiche, confirmez que vous êtes le professionnel (ou association) et acceptez les conditions d'utilisation, puis cliquez sur « **j'envoie** »
- 8- Une fois votre fiche créée ou modifiée, celle-ci doit être validée par l'administrateur du site ; Ce n'est pas instantané ! L'administrateur est informé par mail de votre demande.

Vous recevrez donc un mail vous informant de la validation...ou pas (cas très rare) de votre fiche.

Reconnectez-vous sur le site en utilisant le lien envoyé dans ce mail.

Vous retrouverez alors votre fiche en choisissant de nouveau « Brissac », puis en cliquant sur l'annuaire sur lequel vous avez créé votre fiche.

Vous pourrez ainsi la modifier ou l'enrichir en cliquant sur l'outil Crayon.

|                           | MON COMPTE / COMMUNE DE BRISSAC<br>Annuaires des associations 🔺 |                            |                                      | ® e-                   |
|---------------------------|-----------------------------------------------------------------|----------------------------|--------------------------------------|------------------------|
|                           |                                                                 |                            |                                      |                        |
| 📲 Tableau de bord         |                                                                 |                            | J'ACCEDE À LA GESTION DES EVENEMENTS | J'ENREGISTRE UNE FICHE |
| 🖿 Mes projets 🛛 🗸         | Nom                                                             | Catégorie                  | Statut                               | Gérer                  |
| 🕒 Mes abonnements 🛛 🗸     | L'Échiquier Brissagol                                           | Sports                     | 0                                    | ∠ ≡ *                  |
| Commune de Brissac        | Je découvre les outils NEOPSE dispo                             | onibles                    |                                      |                        |
| Je recherche un Projet    |                                                                 |                            |                                      |                        |
| 🖹 Mes commandes 🛛 🚦       |                                                                 | • 4                        |                                      |                        |
|                           | Site Internet Espace                                            | e collaboratif Billetterie |                                      |                        |
| MESSAGERIE                |                                                                 |                            |                                      | Aide                   |
| © Réseau des Communes 🖌 🖌 |                                                                 |                            |                                      |                        |

9- Pour ajouter un évènement dans l'Agenda du site de la commune

Sélectionnez la commune de Brissac, l'annuaire concerné (professionnels ou associations), puis votre fiche, et cliquez sur **« j'accède à la gestion des évènements »** 

|                        | MON COMPTE / COMMUNE DE BRISSAC<br>Annuaires des associations 🔺 |                   |                                     | ® <u>`</u> . ⊖.        |
|------------------------|-----------------------------------------------------------------|-------------------|-------------------------------------|------------------------|
| Tableau de bord        |                                                                 |                   | JACCÈDE À LA GESTION DES ÉVÉNEMENTS | J'ENREGISTRE UNE FICHE |
| 🖿 Mes projets 🛛 🗸 🗸    | Nom                                                             | Catégorie         | Statut                              | Gérer                  |
| 🕒 Mes abonnements 🛛 🗸  | L'Échiquier Brissagol                                           | Sports            | 0                                   | Z ≡ *                  |
| Commune de Brissac     | Je découvre les outils NEOPSE disponibles                       | s                 |                                     |                        |
| Je recherche un Projet |                                                                 | M.L.              |                                     |                        |
| B Mes commandes        |                                                                 |                   |                                     |                        |
| MESSAGERIE             | Site Internet Espace collabor                                   | ratif Billetterie |                                     | Aide                   |

Puis cliquez sur « j'envoie une proposition d'évènement »

|                           | мом сомрте / соммим<br>Agenda 🔺 | VE DE BRISSAC               |             |                    | <b>6</b> j - O     |
|---------------------------|---------------------------------|-----------------------------|-------------|--------------------|--------------------|
| Tableau de bord           | 1                               |                             |             | J'ENVOIE UNE PROPO | SITION D'ÉVÉNEMENT |
| 🕒 Mes abonnements 🛛 🗸     | Nom                             | Répertoire                  | Date(s) 🚺   | Statut             | Gérer              |
| Commune de Brissac        | Je découvre le                  | s outils NEOPSE disponibles |             |                    |                    |
| Je recherche un Projet    |                                 |                             |             |                    |                    |
| 🖹 Mes commandes 🛛 🗸       |                                 |                             |             |                    |                    |
| 🏚 Paramètres 💦 🛶          | Site Inter                      | rnet Espace collaboratif    | Billetterie |                    |                    |
| MESSAGERIE                |                                 |                             |             |                    | Aide               |
| © Réseau des Communes 🖌 🔾 |                                 |                             |             |                    |                    |

### Remplissez tous les champs, sans oublier de sélectionner votre fiche dans **« contribution »**, en bas de page Puis cliquez sur **« j'envoie »**

|                        | MON COMPTE / COMMUNE DE BRISSAC / AGENDA<br>Proposition d'un événement 🔺                                                                         | <b>9</b> , - ⊖- |
|------------------------|----------------------------------------------------------------------------------------------------|-----------------|
| Tableau de bord        | Informations générales concernant l'événement                                                                                                    |                 |
| 🕒 Mes abonnements 🛛 🗸  | Nom de l'événement                                                                                                    |                 |
| Commune de Brissac     | Chapô                                                                                                    | 0               |
| Je recherche un Projet |                                                                                                    |                 |
| 🖹 Mes commandes 🛛 🗸    | Catégorie AUCUNE SÉLECTION -                                                                                                    |                 |
| ✿ Paramètres           | Description                                                                                                    | Aide            |
|                        | MON COMPTE / COMMUNE DE BRISSAC / AGENDA<br>Proposition d'un événement 🔺                                                                         | <b>9</b> 😁      |
| Tableau de bord        | Organisateur de l'événement 🔻                                                                                                    |                 |
|                        | Diaporama d'images 🔻                                                                                                    |                 |
| 🖬 Mes abonnements 🔍    | Vidéo 🔻                                                                                                    |                 |
| Commune de Brissac     | Pièces jointes 🔻                                                                                                    |                 |
| Je recherche un Projet | Contribution                                                                                                    |                 |
| 🖹 Mes commandes 🛛 🗸    | Répertoire 👔 AUCUNE SÉLECTION -                                                                                                    |                 |
| ✿ Paramètres           | J'ai lu et j'accepte les conditions d'utilisation concernant le service "Contribuer au site " sur le site Internet du projet Commune de Brissac. | CETOUR JEN Aide |

Nota : toute création de fiche, toute modification de fiche, toute contribution à l'Agenda de la commune ne sera affichée sur le site qu'après validation par l'administrateur du site.

Après une modification de fiche et en attendant la validation par l'administrateur, il n'est plus possible d'accéder à cette fiche.

Si malgré ces informations vous rencontrez des soucis ou avez des questions, n'hésitez pas à utiliser les boutons d'aide, à contacter l'assistance Neopse ou adressez un mail à l'administrateur du site en utilisant le formulaire de contact sur le site de la commune

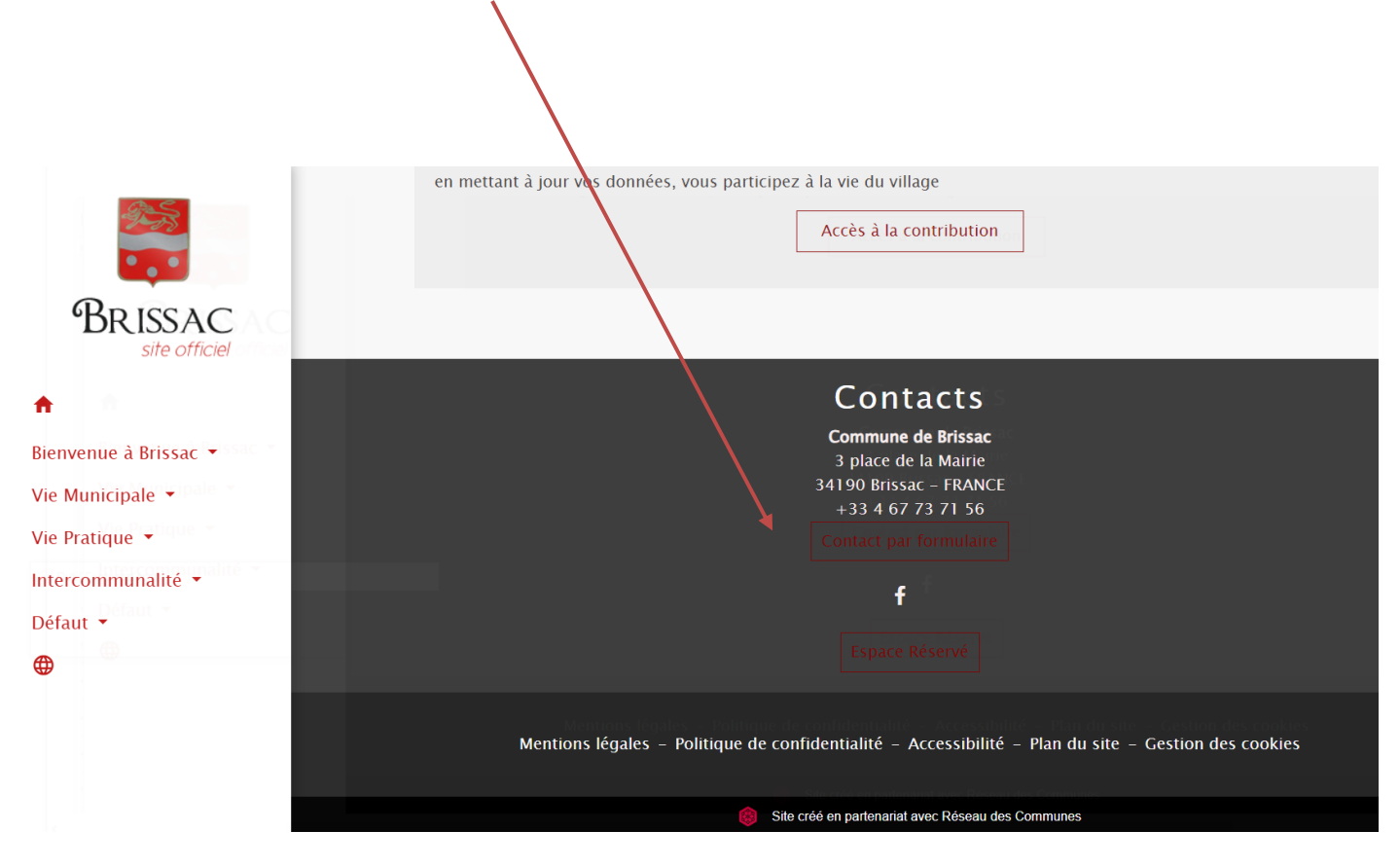